## DWC-1000. How to setup Captive Portal on WLAN

Captive Portal feature allows you to authenticate users using Internet Browser page. When unauthenticated user connects to your Wi-Fi network the access to all resources is blocked. When the user opens a web browser (i.e. tries to go to any Internet Webpage) he/she will be asked to authenticate.

(1) First, make sure your finished the basic setup and your wireless profiles are set and your Access Points are managed by the DWC-1000 controller.

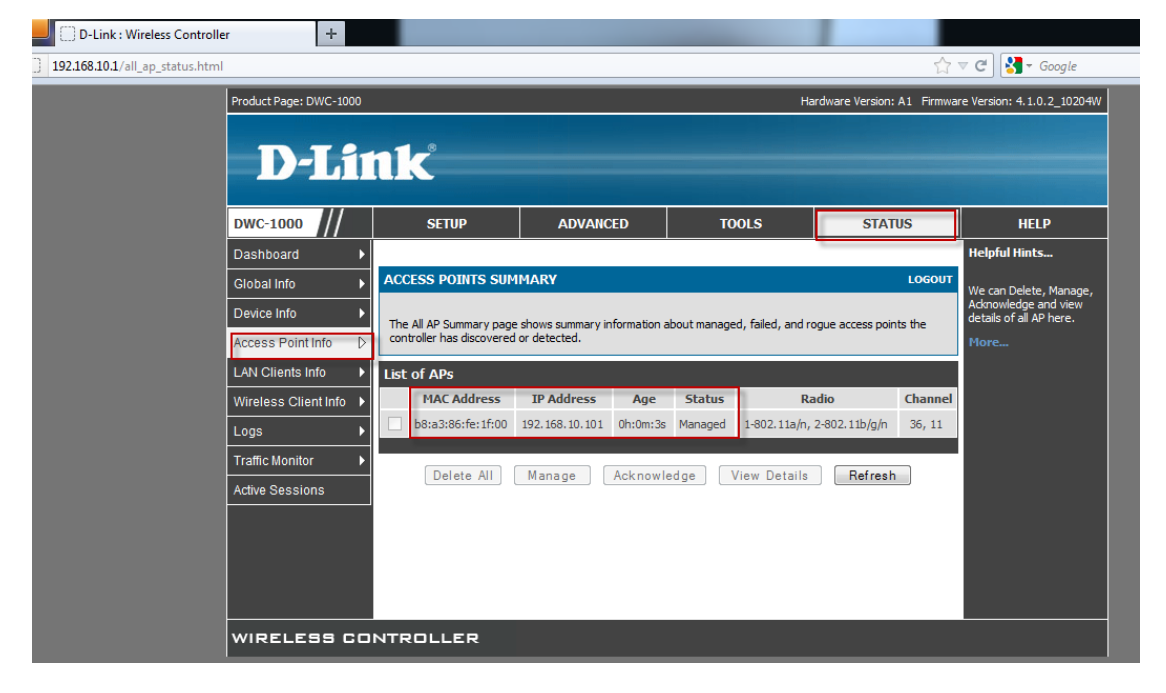

(2) If necessary change the name of the wireless network that needs to have the Captive Portal feature.

| mmary.html                                                      |       |                                |                                                              |                                                                            |                                                                      |                                      | ☆                                    | ⊽ C Soogle                                        |
|-----------------------------------------------------------------|-------|--------------------------------|--------------------------------------------------------------|----------------------------------------------------------------------------|----------------------------------------------------------------------|--------------------------------------|--------------------------------------|---------------------------------------------------|
| oduct Page: DWC-1000                                            |       |                                |                                                              |                                                                            |                                                                      | Hardwar                              | e Version: A1 Firmwa                 | re Version: 4.1.0.2_10204W                        |
|                                                                 |       | •                              |                                                              |                                                                            |                                                                      |                                      |                                      |                                                   |
| D-Li                                                            |       | Č                              |                                                              |                                                                            |                                                                      |                                      |                                      |                                                   |
|                                                                 |       |                                |                                                              |                                                                            |                                                                      |                                      |                                      |                                                   |
| DWC-1000                                                        |       | SETUR                          |                                                              | ADVANCED                                                                   | тоо                                                                  | LS                                   | STATUS                               | HELP                                              |
| Global                                                          |       |                                | -                                                            |                                                                            |                                                                      |                                      |                                      | Helpful Hints                                     |
| Peer Controllers                                                | NETW  | ORKS                           |                                                              |                                                                            |                                                                      |                                      | LOGOUT                               | You can modify the default                        |
| AP Profile                                                      |       |                                |                                                              |                                                                            |                                                                      |                                      |                                      | networks, but you cannot                          |
|                                                                 | The w | ireless ni<br>eated by         | etwork list shov<br>/ default.                               | is all the wireless ne                                                     | tworks configured on                                                 | the controller. The                  | first 16 networks                    | and configure up to 48                            |
| SIDS                                                            |       | ,                              |                                                              |                                                                            |                                                                      |                                      |                                      | additional networks for a<br>total of 64 wireless |
| WIDS Security                                                   | Wirek | ess Net                        | work List                                                    |                                                                            |                                                                      |                                      |                                      | networks. Multiple                                |
| Captive Portal                                                  |       | ID                             | SSID                                                         | VLAN                                                                       | Hide SSID                                                            | Security                             | Redirect                             | same SSID.                                        |
| Client                                                          |       | 1                              | Chuck                                                        | 1-default                                                                  | Disabled                                                             | None                                 | None                                 | More                                              |
| Pv6                                                             |       | 2                              | dlink2                                                       | 1-default                                                                  | Disabled                                                             | None                                 | None                                 |                                                   |
|                                                                 |       | 3                              | dlink3                                                       | 1-default                                                                  | Disabled                                                             | None                                 | None                                 |                                                   |
| Kouung                                                          |       | 4                              | dlink4                                                       | 1-default                                                                  | Disabled                                                             | None                                 | None                                 |                                                   |
| Certificates                                                    |       | 5                              | dlink5                                                       | 1-default                                                                  | Disabled                                                             | None                                 | None                                 |                                                   |
| Jsers                                                           |       | 6                              | dlink6                                                       | 1-default                                                                  | Disabled                                                             | None                                 | None                                 |                                                   |
|                                                                 |       | 7                              | dlink7                                                       | 1-default                                                                  | Disabled                                                             | None                                 | None                                 |                                                   |
| P/MAC Binding                                                   |       |                                |                                                              |                                                                            |                                                                      |                                      |                                      |                                                   |
| P/MAC Binding                                                   |       | 8                              | dlink8                                                       | 1-default                                                                  | Disabled                                                             | None                                 | None                                 |                                                   |
| /MAC Binding<br>adius Settings                                  |       | 8<br>9                         | dlink8<br>dlink9                                             | 1-default<br>1-default                                                     | Disabled<br>Disabled                                                 | None<br>None                         | None<br>None                         |                                                   |
| 2/MAC Binding<br>adius Settings<br>LAN Radius                   |       | 8<br>9<br>10                   | dlink8<br>dlink9<br>dlink10                                  | 1-default<br>1-default<br>1-default                                        | Disabled<br>Disabled<br>Disabled                                     | None<br>None<br>None                 | None<br>None<br>None                 |                                                   |
| /MAC Binding<br>adius Settings<br>'LAN Radius<br>witch Settings |       | 8<br>9<br>10<br>11             | dlink8<br>dlink9<br>dlink10<br>dlink11                       | 1-default<br>1-default<br>1-default<br>1-default                           | Disabled<br>Disabled<br>Disabled<br>Disabled                         | None<br>None<br>None                 | None<br>None<br>None                 |                                                   |
| /MAC Binding<br>adius Settings<br>LAN Radius<br>vitch Settings  |       | 8<br>9<br>10<br>11<br>12       | dlink8<br>dlink9<br>dlink10<br>dlink11<br>dlink12            | 1-default<br>1-default<br>1-default<br>1-default<br>1-default              | Disabled<br>Disabled<br>Disabled<br>Disabled<br>Disabled             | None<br>None<br>None<br>None         | None<br>None<br>None<br>None         |                                                   |
| PMAC Binding<br>adius Settings<br>/LAN Radius<br>witch Settings |       | 8<br>9<br>10<br>11<br>12<br>13 | dlink8<br>dlink9<br>dlink10<br>dlink11<br>dlink12<br>dlink13 | 1-default<br>1-default<br>1-default<br>1-default<br>1-default<br>1-default | Disabled<br>Disabled<br>Disabled<br>Disabled<br>Disabled<br>Disabled | None<br>None<br>None<br>None<br>None | None<br>None<br>None<br>None<br>None |                                                   |

(3) Go to Advanced > AP Profile and click the "APPLY" button. Confirm that the profile status is "Associated".

|                        |                                                        |                                                        |                                | 2                          |                                             |
|------------------------|--------------------------------------------------------|--------------------------------------------------------|--------------------------------|----------------------------|---------------------------------------------|
| Product Page: DWC-1000 |                                                        |                                                        | Ha                             | ardware Version: A1 Firmwa | re Version: 4.1.0.2_1                       |
|                        | - 8                                                    |                                                        |                                |                            |                                             |
|                        | 1                                                      |                                                        |                                |                            |                                             |
|                        |                                                        |                                                        |                                |                            |                                             |
| DWC-1000               | SETUP                                                  | ADVANCED                                               | TOOLS                          | STATUS                     | HELP                                        |
| Global 🕨               |                                                        |                                                        |                                |                            | Helpful Hints                               |
| Peer Controllers       | AP PROFILES SUMM                                       | ARY                                                    |                                | LOGOUT                     | You can create mult                         |
| AP Profile             |                                                        | _                                                      |                                |                            | profiles on the Unifi                       |
| SSIDs                  | From Access Point Profile<br>AP profiles on the Unifie | e Summary page, you can crea<br>d Wireless Controller. | te, copy, or delete AP profile | s. You can create up to 16 | customize APs base                          |
| WIDS Security          | Assess Deint Duofile                                   | 1 int                                                  |                                |                            | other criteria. Profil                      |
| Captive Portal         | Access Point Profile                                   | list                                                   | Duofilo Stai                   |                            | you create an AP pi                         |
| Client                 |                                                        | fault                                                  | Associated                     | 4                          | to any AP that the I<br>Wireless Controller |
| IPv6 ►                 |                                                        |                                                        |                                |                            | manages.                                    |
| Routing ▶              | Edit                                                   | Delete A                                               |                                | Apply                      | More                                        |
| Certificates           | Config                                                 | gure Radio Configu                                     | re SSID Configu                | re QoS                     |                                             |
| Users <b>&gt;</b>      |                                                        |                                                        |                                |                            |                                             |
| IP/MAC Binding         |                                                        |                                                        |                                |                            |                                             |
| Radius Settings        |                                                        |                                                        |                                |                            |                                             |
| WLAN Radius 🕨          |                                                        |                                                        |                                |                            |                                             |
|                        |                                                        |                                                        |                                |                            |                                             |

(4) Go to Advanced > Captive Portal. Select and add the SSIDs that should have the Captive Portal function.

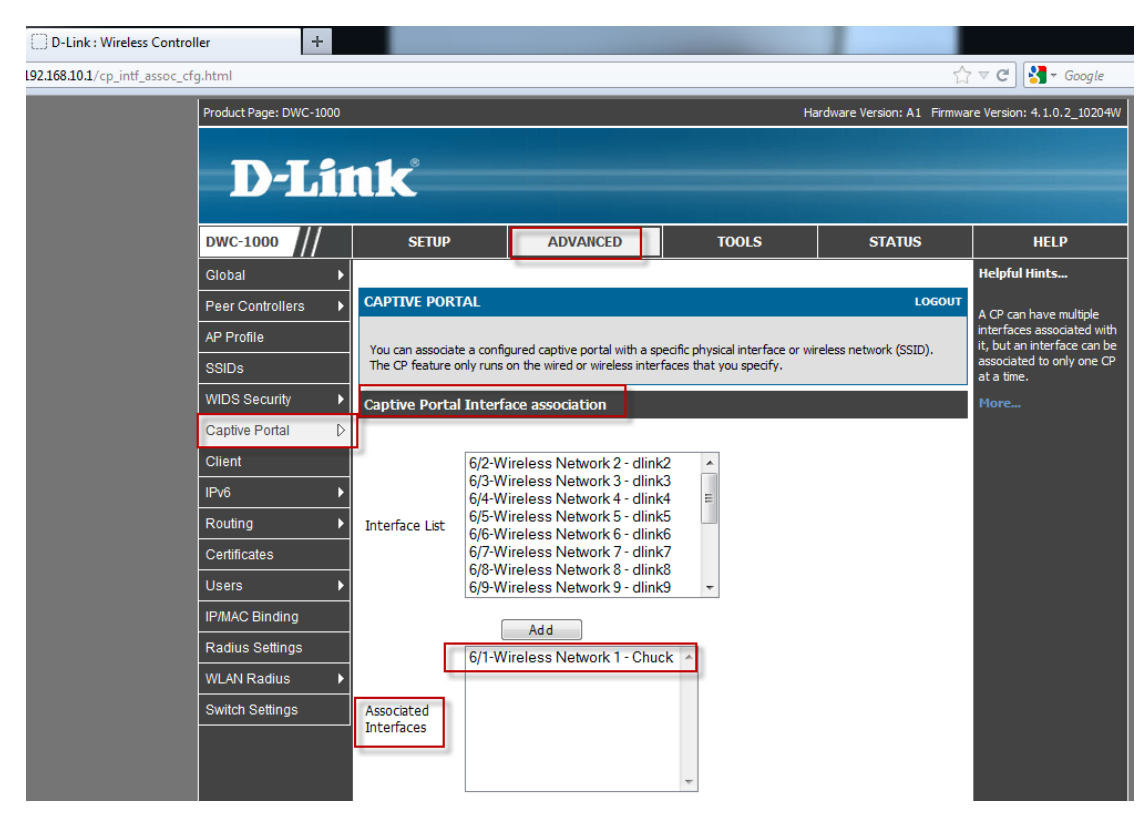

(5) Under Advanced > Users add Captive Portal group and users.

| e=groups.htm           |                     |                                    |                               | <u> </u>                    |                      |  |  |  |
|------------------------|---------------------|------------------------------------|-------------------------------|-----------------------------|----------------------|--|--|--|
| Product Page: DWC-1000 |                     |                                    | Ha                            | ardware Version: A1 Firmwar | e Version:           |  |  |  |
|                        |                     |                                    |                               |                             |                      |  |  |  |
| D-Li                   | nk –                |                                    |                               |                             |                      |  |  |  |
|                        |                     |                                    |                               |                             |                      |  |  |  |
| DWC-1000               | SETUP               | ADVANCED                           | TOOLS                         | STATUS                      |                      |  |  |  |
| Global 🕨               |                     |                                    |                               |                             | Helpful              |  |  |  |
| Peer Controllers       | GROUPS              |                                    |                               | LOGOUT                      | Login pol<br>Browser |  |  |  |
| AP Profile             | This page shows the | list of added groups to the router | . The user can add, delete an | d edit the groups also.     | can only<br>groups h |  |  |  |
| SSIDs                  | List of Groups      |                                    |                               |                             |                      |  |  |  |
| WIDS Security          | Group Description   |                                    |                               |                             |                      |  |  |  |
| Captive Portal         |                     | ADMIN                              | Admin Group                   | 2                           |                      |  |  |  |
| Client                 |                     | GUEST                              | Guest Group                   | 0                           |                      |  |  |  |
| IPv6 ►                 |                     | CP                                 | CP                            |                             |                      |  |  |  |
| Routing ►              | -                   | Edit De                            | lete Add                      |                             |                      |  |  |  |
| Certificates           |                     |                                    |                               |                             |                      |  |  |  |
| Users D                |                     | ogin Policies Policies E           | y Browsers Policies           | s By IP                     |                      |  |  |  |
| IP/MAC Binding         |                     |                                    |                               |                             |                      |  |  |  |
| Radius Settings        |                     |                                    |                               |                             |                      |  |  |  |
| WLAN Radius            |                     |                                    |                               |                             |                      |  |  |  |
| Quiteb Cattings        | i l                 |                                    |                               |                             |                      |  |  |  |

| e=users.htm            |             |                                                                                                    |                        |          |               | 公,                       | C                                                 |  |  |  |  |  |
|------------------------|-------------|----------------------------------------------------------------------------------------------------|------------------------|----------|---------------|--------------------------|---------------------------------------------------|--|--|--|--|--|
| Product Page: DWC-1000 |             |                                                                                                    |                        |          | Hard          | ware Version: A1 Firmwar | e Version: 4.1.0.2_10204                          |  |  |  |  |  |
| D-Li                   | nk          |                                                                                                    |                        |          |               |                          |                                                   |  |  |  |  |  |
| DWC-1000               | SET         | TUP                                                                                                    | ADVANCED               | тоо      | LS            | STATUS                   | HELP                                              |  |  |  |  |  |
| Global 🕨               |             | 1-                                                                                                    |                        | 1        |               |                          | Helpful Hints                                     |  |  |  |  |  |
| Peer Controllers       | USERS       |                                                                                                    |                        |          |               | LOGOUT                   | uthentication of the<br>Isers (TPsec. SSI_VPN, o  |  |  |  |  |  |
| AP Profile             | This page s | This page shows a list of available users in the system. A user can add, delete and edit the users also. This |                        |          |               |                          |                                                   |  |  |  |  |  |
| SSIDs                  | page carrai | so be asea for si                                                                                             | etting policies on use | 5.       |               |                          | database on the router<br>external authentication |  |  |  |  |  |
| WIDS Security          | List of Use | ers                                                                                                    |                        |          |               |                          | servers (i.e. LDAP or<br>RADIUS). User level      |  |  |  |  |  |
| Captive Portal         |             | Jser Name                                                                                                    | Group                  | Cashied  | Login Statu   | 5                        | by browser, IP address                            |  |  |  |  |  |
| Client                 |             | dumin                                                                                                    | ADMIN                  | Disabled | (LAN) Enabled |                          | user can login to the<br>router's GUI in addition |  |  |  |  |  |
| IPv6                   |             | J guest GUEST Disabled (LAN) Disabled (OPTION) 111 CP Enabled (LAN) Enabled (OPTION)                          |                        |          |               |                          | the SSL VPN portal                                |  |  |  |  |  |
| Routing ►              |             |                                                                                                    |                        |          |               | (                        | More                                              |  |  |  |  |  |
| Certificates           |             |                                                                                                    | Edit                   | Delete   | Add           |                          |                                                   |  |  |  |  |  |
| Users D                | > _         |                                                                                                    |                        |          |               |                          |                                                   |  |  |  |  |  |
| IP/MAC Binding         |             |                                                                                                    |                        |          |               |                          |                                                   |  |  |  |  |  |
| Radius Settings        |             |                                                                                                    |                        |          |               |                          |                                                   |  |  |  |  |  |
| WLAN Radius 🕨          |             |                                                                                                    |                        |          |               |                          |                                                   |  |  |  |  |  |
|                        |             |                                                                                                    |                        |          |               |                          |                                                   |  |  |  |  |  |

Now when a Wi-Fi user connects to your network he/she will be prompted to enter username and password to get access.

| C http://192.168.10.1/cp_logout.http://192.168.10.1/cp_logout.http://192.168.100.1/cp_logout.http://192.168.100.1/cp_logout.http://192.168.100.1/cp_logout.http://192.168.100.1/cp_logout.http://192.168.100.1/cp_logout.http://192.168.100.1/cp_logout.http://192.168.100.1/cp_logout.http://192.168.100.1/cp_logout.http://192.168.100.1/cp_logout.http://182.100.100.100.100.100.100.100.100.100.10 | itml?p1=48cp2=/ ♀ ☎ ℃ ×          | D-Link : Wireless Controller × 🙆 HFS /                                                                                                    |                                     |                                                                                                    | <u> </u>             |
|----------------------------------------------------------------------------------------------------|----------------------------------|----------------------------------------------------------------------------------------------------|-------------------------------------|----------------------------------------------------------------------------------------------------|----------------------|
| X 🖟 T                                                                                                    |                                  |                                                                                                    |                                     |                                                                                                    |                      |
|                                                                                                    | Product Page: DWC-1000           | Hardwa<br>TIVE PORTAL LOGOUT<br>Web Authentication                                                                                              | Ye Version: A1 Firmware Version: 4. | 1.0.2_10204W                                                                                                    |                      |
|                                                                                                    | You:                             | are now authorized and connected to the network. Please retain this smo<br>order to de-authenticate. Press the logout button when don<br>Logout | il logout window in<br>ie.          | Currently connected to:<br>Currently connected to:<br>Chuck No Internet access<br>Wireless Network Connection<br>Chuck Connection | nected               |
|                                                                                                    |                                  | Copyright 2012 D-Link Corporation.                                                                                                    |                                     | aylan-test<br>DIR-655_tyson_test<br>DIR-655_tyson_test<br>DIR-655_tyson_test<br>DIR-6654_tyson_test<br>DCS_Lab<br>dlink           |                      |
| Do you                                                                                                    | want Internet Explorer to rememi | ber the password for 192.168.10.1? Why am I seeing this?                                                                                        |                                     | Yes Open Network and Shari                                                                                                    | ng Center            |
| 🚳 🦲 📄 🛛                                                                                                    | <u> </u>                         | the second second second second second second second second second second second second second second second se                                 |                                     | 🏛 🔺 隆 🔒 📲                                                                                                    | 上午11:07<br>2012/4/18 |

~ End of document